#### **Unblock Pop-Ups**

The first time you login or login on a new computer then you may get the "Unblock Pop-Ups" message. Depending on your browser here's how to allow them:

| ← → C 25 sys.hsiplatform.com/en/KSU/legacy-platform/access             | 🖾 🖈 😪 🗘 🖸 🔳 😩 |
|------------------------------------------------------------------------|---------------|
| HSI PLATFORM                                                           | ¢ ±           |
| <b>Unblock Pop-Ups</b><br>Please unblock pop-ups and refresh to login. |               |

## CHROME

- 1. On your computer, open Chrome.
- 2. Go to a page where pop-ups are blocked.
- 3. In the address bar, click Pop-ups blocked
- 4. To always see pop-ups for the site, select Always allow pop-ups and

# redirects from [site] > Done.

5. Reload the page.

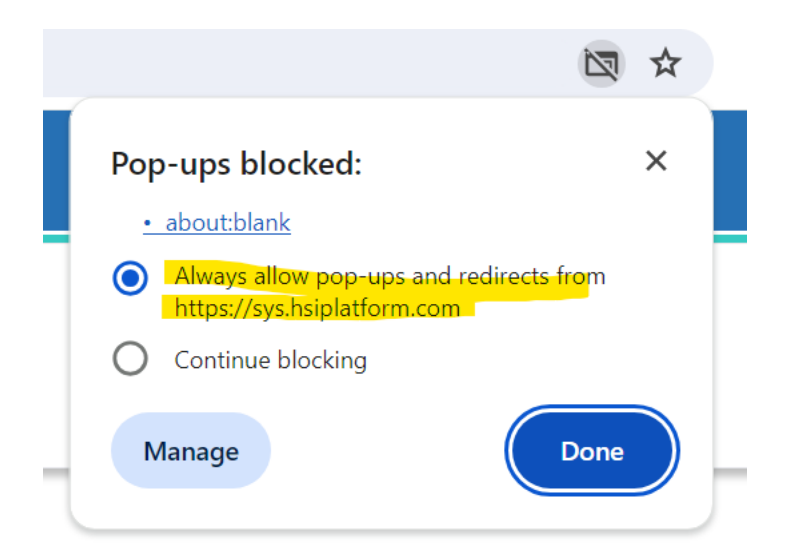

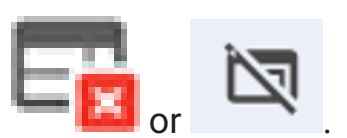

#### FIREFOX

- 1. On your computer, open Firefox.
- 2. Go to a page where pop-ups are blocked.
- 3. Below the address bar, click **Options.**
- 4. To always see pop-ups for the site, select Allow pop-ups for [site]
- 5. Reload the page.

| ♦ Tisi Kansas State University - HSI Pla × +                |                                                                    |  |
|-------------------------------------------------------------|--------------------------------------------------------------------|--|
| ← → C @ ○ A == @                                            | https://sys. <b>hsiplatform.com</b> /en/KSU/legacy-platform/access |  |
| i Firefox prevented this site from opening a pop-up window. |                                                                    |  |
|                                                             | Allow pop-ups for sys.hsiplatform.com                              |  |
|                                                             | Manage pop-up settings                                             |  |
|                                                             | Don't show this message when pop-ups are blocked                   |  |
| Unblock Pop-Ups                                             | Show "https://sys.hsiplatform.com/en/"                             |  |
| Please unblock pop-ups and refresh to login.                |                                                                    |  |

### EDGE

- 1. On your computer, open Edge.
- 2. Go to a page where pop-ups are blocked.
- 3. In the address bar, click Pop-ups blocked
- 4. To always see pop-ups for the site, select Always allow pop-ups and redirects from [site] > Done.
- 5. Reload the page.

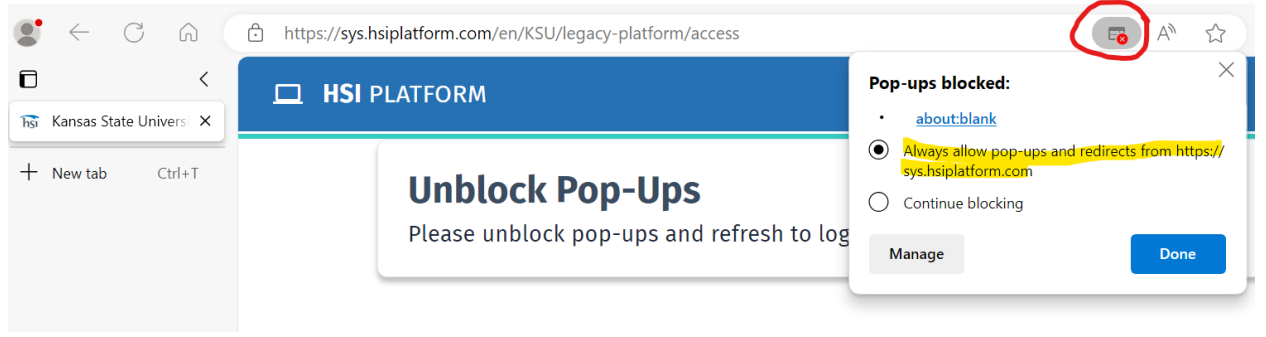

#### Safari iOS

- 1. Go to a page where pop-ups are blocked.
- 2. Settings > Safari > Block pop-ups
- 3. Toggle the switch OFF from ON.
- 4. Reload the page.
- 5. Once you leave the site, turn it back on.

#### Safari macOS

- 1. Go to a page where pop-ups are blocked.
- 2. Click Safari in the menu bar and choose "Settings for This Website".
- 3. Settings for This Website pop-up will appear.
- 4. Click in the box next to Pop-up Windows and choose" Allow".
- 5. Reload the page.

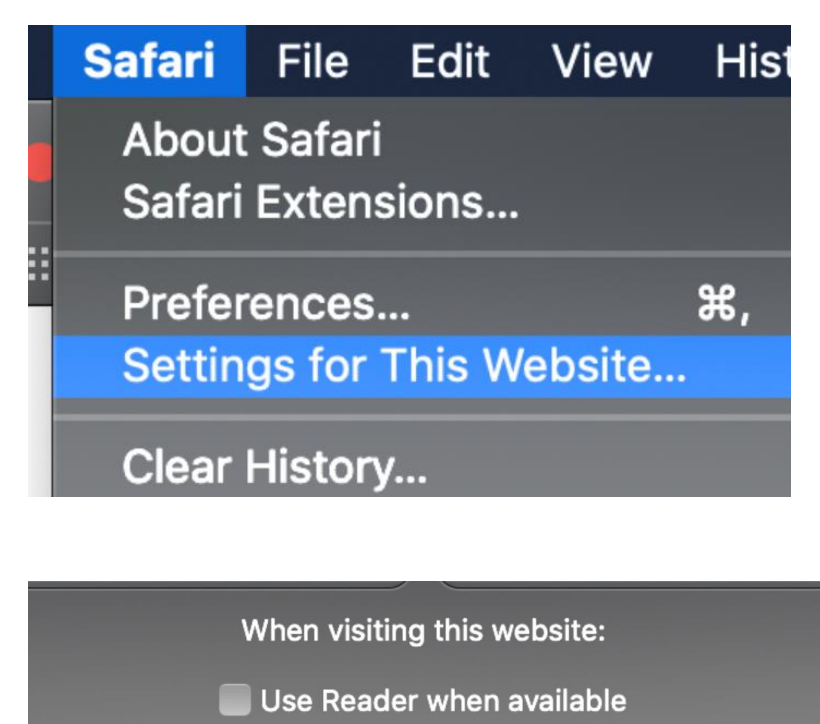

Enable content blockers

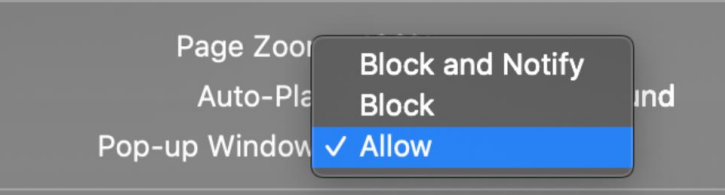